### Google/Haiku Password Reset

# Log in to the Google/Haiku Admin panel <a href="http://www.google.com/a/rusdlearns.net">http://www.google.com/a/rusdlearns.net</a>

Google

Sign in with your Google Account

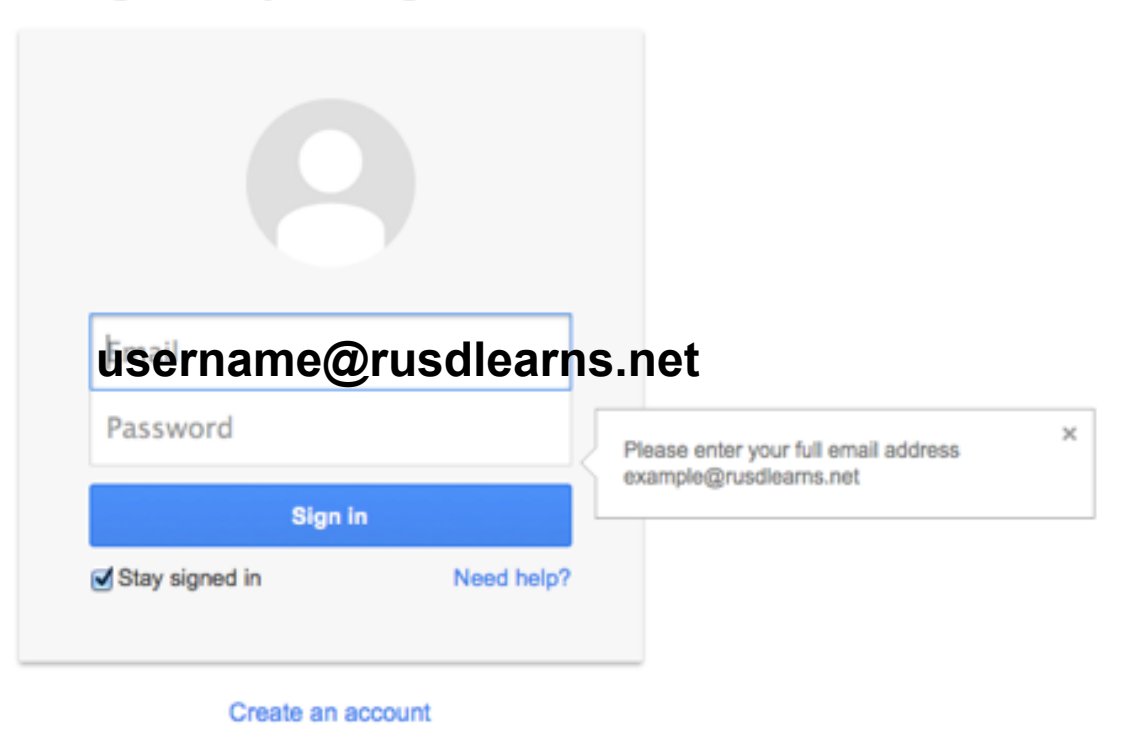

One Google Account for everything Google

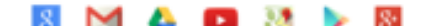

#### Click Users in the Admin panel

⊟ Admin console

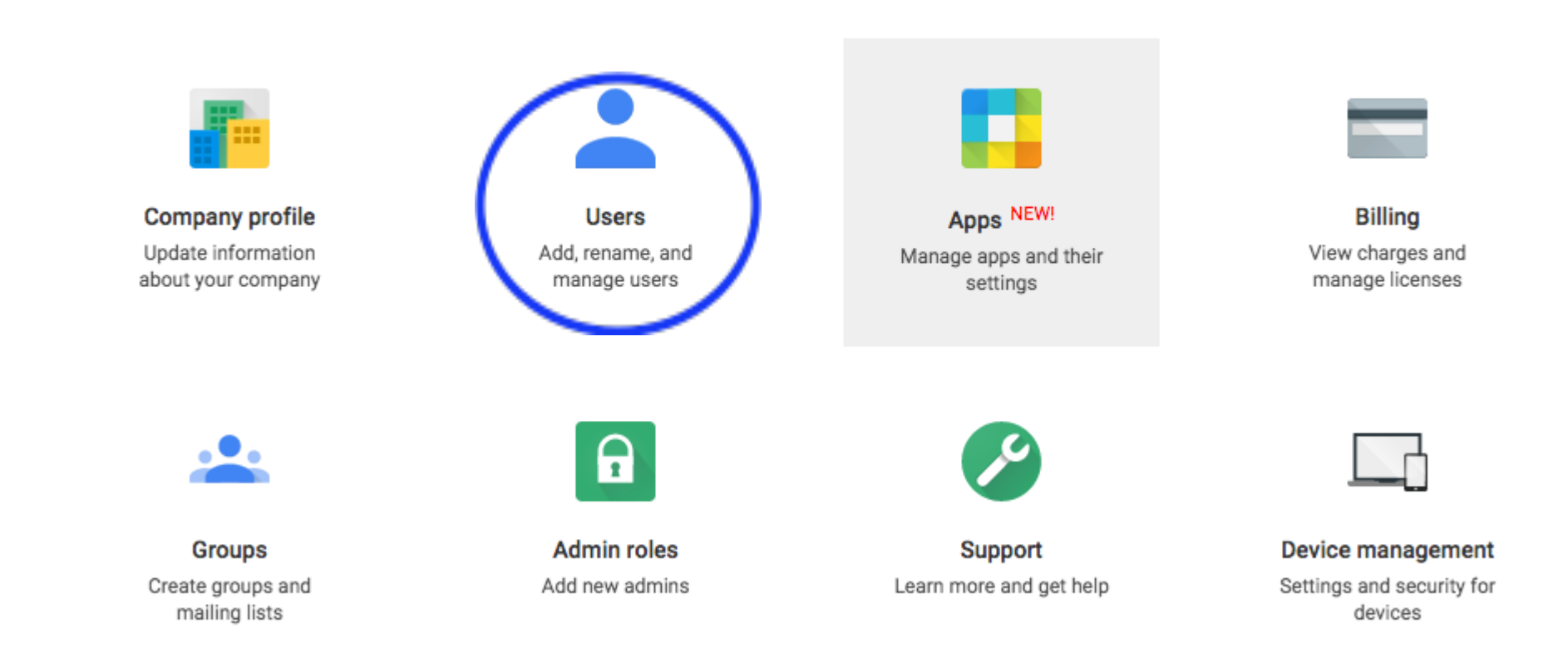

#### Enter the Username in the Search box

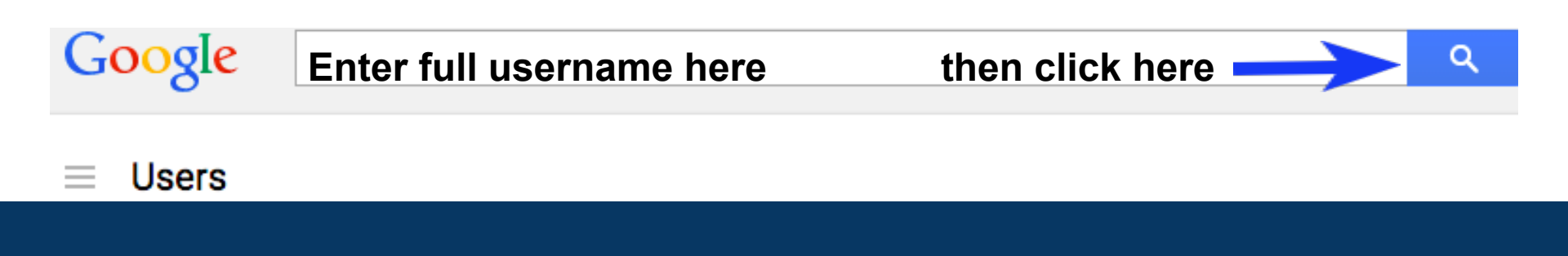

#### Click on the user's name under NAME

| Navigate to -               |      |               | ?          |
|-----------------------------|------|---------------|------------|
| Search results for: sdunlap |      |               |            |
| All Addresses 💠             |      |               | 1 - 1 of 1 |
| EMAIL ADDRESSES             | TYPE | NAME          |            |
| sdunlap@rusdlearns.net      | User | Steven Dunlap |            |

## OR you can also select the user from the list as you type in the username

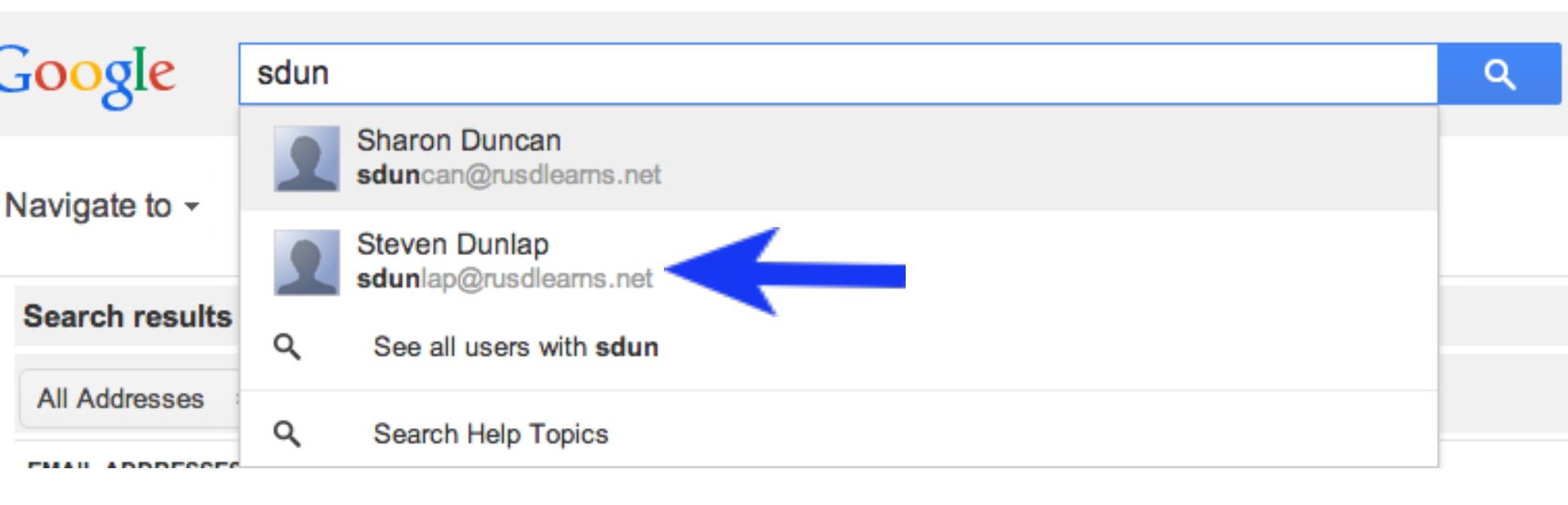

#### Click on three dots icon then Reset Password

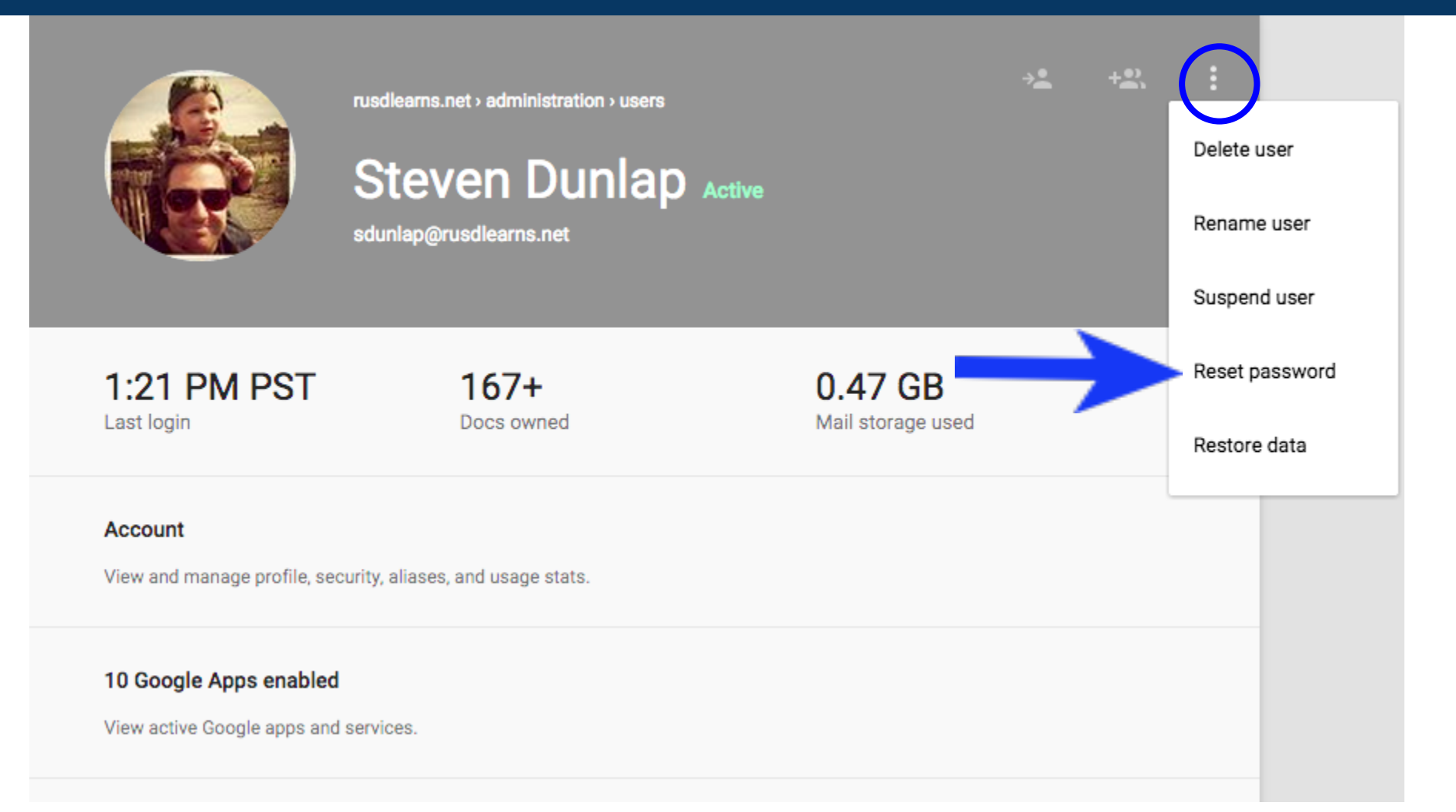

### Enter a new password 2 times At least 8 characters with 1 number

#### Reset password for Steven Dunlap (sdunlap) ×

Set password | Auto-generate password

Type Password Retype Password

Password strength:

Require a change of password in the next sign in

**Click Reset Password** 

Check the box

#### Notify user of new password

#### Reset password for Steven Dunlap (sdunlap) ×

Password is reset for Steven Dunlap (sdunlap)

🖂 Send email

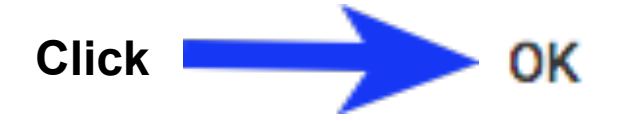